# Instructions for Electronic Filing

# Table of Contents

| Registering an eCMS Account  | Page | 1  |
|------------------------------|------|----|
| Filing for Existing Docket   | Page | 3  |
| Filing for New Docket        | Page | 6  |
| Filing for Motion to Reopen  | Page | 9  |
| Filing for Commission Review | Page | 13 |

### **Registering an eCMS Account**

- 1. Click on <u>https://fmshrc-ecms.entellitrak.com/.</u> The link will lead to the *FMSHRC eCMS* sign in page.
- 2. Click on the "Register" link, located at the bottom right corner of the page.

criminal prosecution under the Criminal Code (Title 18 USC 1030). All info on this computer system may be monitored, intercepted, recorded, read, copied, or captured and disclosed by and to authorized personnel for official purposes, including criminal -----A System Status Until May 31, 2021, most case issuances of the Federal MIN Mine Safety and Health Review Commission (FMSHRC), including inter alia notices, decisions, and orders, will be sent only through electronic mail. Further, FMSHRC will not be monitoring incoming physical mail or facsimile described in 29 CFR 2700.5(c)(2). If possible, all filings should be e-filed as described in 29 CFR 2700.5(c)(1). P F Username Password Sign On Forgot Password Register

3. The "Register" link will lead to the Federal Mine Safety and Health Review Commission e-Filing Portal. This is the "Account Registration" page.

| Account Regis                           | tration                                                             |                         |
|-----------------------------------------|---------------------------------------------------------------------|-------------------------|
| To register, compl<br>Fields marked wit | ete this form and activation instructions<br>of a con are required. | will be emailed to you. |
| Name:                                   |                                                                     |                         |
| Title:                                  | Attorney                                                            | ✓ 🚨                     |
| Representing:                           | Miner 🗸 🙆                                                           |                         |
| Employer:                               |                                                                     |                         |
| First Name:                             |                                                                     | 8                       |
| Middle Initial:                         | (1 character)                                                       |                         |
| Last Name:                              |                                                                     | 8                       |
| Suffix:                                 |                                                                     |                         |
| Address Informa                         | ation:                                                              |                         |
| Address Line 1:                         |                                                                     | 8                       |
| Address Line 2                          |                                                                     |                         |
| City                                    |                                                                     | 8                       |
| State:                                  | Alabama 🗸 🛽 🖉                                                       |                         |
| ZIP                                     |                                                                     | ®                       |
| E-mail Address:                         |                                                                     | 8                       |
| Phone(w):                               |                                                                     | (Format: 5553334444)    |
| Phone(c):                               |                                                                     | (Format: 5553334444)    |
| Fax Number:                             |                                                                     | (Format: 5553334444)    |
|                                         | Cancel Register                                                     |                         |

- 4. Complete all required fields.
- 5. Once completed, a notice will appear at the top of the screen indicating whether the request for registration has been accepted. A confirmation email will be sent to the email address provided under the "Address Information" section with a Username and temporary Password.

# **Filing for Existing Docket**

In this section a Petition for Assessment of Penalty, Motion, Brief, or other document is e-filed in a proceeding where a docket number has already been assigned.

| k'       | Sign On<br>Forgot Password Register                                                                                                    | er |  |
|----------|----------------------------------------------------------------------------------------------------|----|--|
| E .      | Username<br>Password                                                                                                    |    |  |
| RAL MIN. | ▲ System Status<br>Until May 31, 2021, most case issuances of the Federal<br>Mine Safety and Health Review Commission (FMSHRC),<br>including inter alia notices, decisions, and orders, will be<br>sent only through electronic mail. Further, FMSHRC will not<br>be monitoring incoming physical mail or facsimile<br>described in 29 CFR 2700.5(c)(2). If possible, all filings<br>should be e-filed as described in 29 CFR 2700.5(c)(1). |    |  |
|          | criminal prosecution under the Criminal Code (Title 18 USC<br>1030).<br>All info on this computer system may be monitored, intercepted,<br>recorded, read, copied, or captured and disclosed by and to<br>authorized personnel for official purposes, including criminal                                                                                                    | •  |  |

| Velcome to FMSHRC e-File                                                                                                    | Instructions for Electronic Filing                                                                                                    |
|----------------------------------------------------------------------------------------------------|----------------------------------------------------------------------------------------------------|
| Filing for Existing Docket                                                                                                    | Filing for Motion to Reopen                                                                                                    |
| File a Petition for Assessment of Penalty, motion, brief, or<br>other document in any proceeding in which a docket<br>number has already been assigned.<br>Click to Start »                                                                                                   | If a proposed penalty assessment was not contested in a timely manner. Click to Start » If a Judge issued a default order in the case.                                                                                                    |
| Filing for New Docket                                                                                                    | Click to Start »                                                                                                    |
| File the initial document in a new proceeding in which a<br>docket number has not yet been assigned, such as a                                                                                                    | Filing for Commission Review                                                                                                    |
| Discrimination or Compensation Complaint, an Application<br>for Temporary Reinstatement, a Notice of Contest, an<br>Emergency Response Plan Dispute Referral, or an<br>Application for Fees and Expenses under the Equal<br>Access to Justice Act (EAJA).<br>Click to Start » | File a document seeking appellate review of a Judge's<br>order or decision in an existing proceeding such as a<br>Petition for Discretionary Review, a Petition for<br>Interlocutory Review, or a Petition for Temporary<br>Reinstatement. |

3. Go to "Filing for Existing Docket" and click on the green button: "Click to Start".

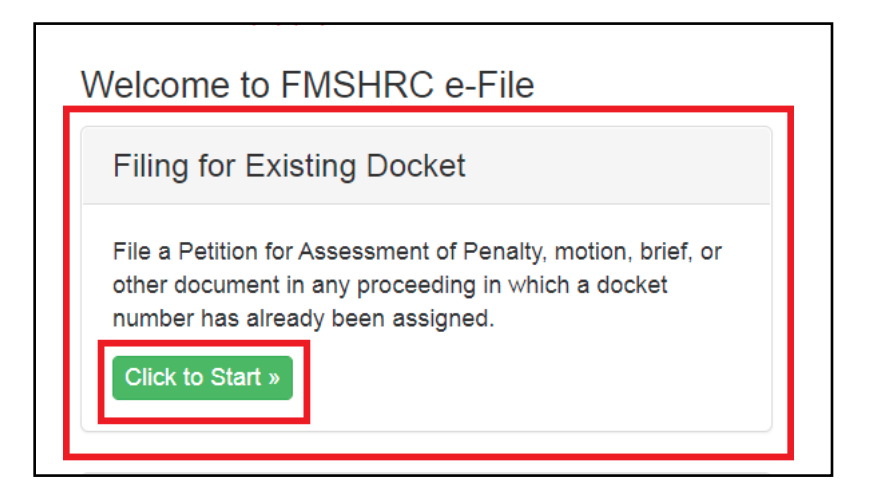

4. Scroll halfway down to the following fields:

| Docket Number:                                                                                                    |
|----------------------------------------------------------------------------------------------------|
| Enter Docket Number                                                                                                    |
| Docket Level Owner:                                                                                                    |
| Please select ~                                                                                                    |
| <b>OCALJ:</b> Office of Chief Administrative Law Judges (Document is intended for an OCALJ Judge, including the Chief Judge's Office) |
| <b>OGC/OCC:</b> Office of General Counsel / Office of the Chairman and Commissioners (Document is an appellate filing)                |
| Document Title:                                                                                                    |
| Enter Document Title                                                                                                    |
| Document Type:                                                                                                    |
| Motion                                                                                                    |
| Document:                                                                                                    |
| Choose File No file chosen                                                                                                    |
| Submit e-filing                                                                                                    |

- 5. Enter the Docket Number in the box under the "Docket Number" field. Be sure to include the preceding letters (i.e., WEST 2021-0001, SE 2021-0002).
- 6. From the "Docket Level Owner" field, select "OCALJ" from the drop-down menu if the case is before an administrative law judge or "OGC/OCC" for cases that are on appeal before the Commissioners.
- 7. Enter the title of the document in the box under the "Document Title" field.
- 8. Select the type of document from the drop-down menu in the "Document Type" field (i.e., "Answer" for an answer to a petition, "Motion" for a motion, etc.).
- 9. Select the "Choose File" option in the "Document" field; upload the correct document to be filed. We recommend using a PDF document.
  - a. Note: Settlement motions must be filed as PDF documents, and proposed settlement orders must be filed as Word documents.
- 10. Click on the "Submit e-filing" button.
- 11. After the document is uploaded a message will appear in green at the top of the screen indicating the file was successfully uploaded. User will also receive a confirmation email.
- 12. Additional Notes:
  - a. <u>Do not</u> file additional courtesy copies via fax, the U.S. Postal Service, or courier.
  - b. File a certificate of service with each document, if applicable.
  - c. Documents uploaded to e-CMS must comply with the Procedural Rules at 29 CFR 2700, including those addressing privacy considerations and the protection of personal and medical information. 29 CFR 2700.5(e).

#### **Filing for New Docket**

In this section the initial document in a new proceeding is e-filed in a proceeding where a docket number has not yet been assigned. Document examples include a Discrimination or Compensation Complaint, an Application for Temporary Reinstatement, a Notice of Contest, an Emergency Response Plan Dispute Referral, or an Application for Fees and Expenses under the Equal Access to Justice Act (EAJA).

|        | criminal prosecution under the Criminal Code (Title 18 USC 1030).<br>All info on this computer system may be monitored, intercepted, recorded, read, copied, or captured and disclosed by and to authorized personnel for official purposes, including criminal                                                                                                    |  |
|--------|----------------------------------------------------------------------------------------------------|--|
| RALMIA | ▲ System Status<br>Until May 31, 2021, most case issuances of the Federal<br>Mine Safety and Health Review Commission (FMSHRC),<br>including inter alia notices, decisions, and orders, will be<br>sent only through electronic mail. Further, FMSHRC will not<br>be monitoring incoming physical mail or facsimile<br>described in 29 CFR 2700.5(c)(2). If possible, all filings<br>should be e-filed as described in 29 CFR 2700.5(c)(1). |  |
| H      | Username<br>Password                                                                                                    |  |
| ¢.     | Sign On<br>Forgot Password Register                                                                                                    |  |

| Velcome to FMSHRC e-File                                                                                                    | Instructions for Electronic Filing                                                                                                    |
|----------------------------------------------------------------------------------------------------|----------------------------------------------------------------------------------------------------|
| Filing for Existing Docket                                                                                                    | Filing for Motion to Reopen                                                                                                    |
| File a Petition for Assessment of Penalty, motion, brief, or<br>other document in any proceeding in which a docket<br>number has already been assigned.<br>Click to Start »                                                                                                   | If a proposed penalty assessment was not contested in a timely manner. Click to Start » If a Judge issued a default order in the case.                                                                                                    |
| Filing for New Docket                                                                                                    | Click to Start »                                                                                                    |
| File the initial document in a new proceeding in which a<br>docket number has not yet been assigned, such as a                                                                                                    | Filing for Commission Review                                                                                                    |
| Discrimination or Compensation Complaint, an Application<br>for Temporary Reinstatement, a Notice of Contest, an<br>Emergency Response Plan Dispute Referral, or an<br>Application for Fees and Expenses under the Equal<br>Access to Justice Act (EAJA).<br>Click to Start » | File a document seeking appellate review of a Judge's<br>order or decision in an existing proceeding such as a<br>Petition for Discretionary Review, a Petition for<br>Interlocutory Review, or a Petition for Temporary<br>Reinstatement. |

3. Go to "Filing for New Docket" and click on the green button: "Click to Start".

| Filing for New Docket                                                                                                    |
|----------------------------------------------------------------------------------------------------|
| File the initial document in a new proceeding in which a<br>docket number has not yet been assigned, such as a<br>Discrimination or Compensation Complaint, an Application<br>for Temporary Reinstatement, a Notice of Contest, an<br>Emergency Response Plan Dispute Referral, or an<br>Application for Fees and Expenses under the Equal<br>Access to Justice Act (EAJA). |
| Click to Start »                                                                                                    |

4. Scroll halfway down to the OCALJ field:

| Please select ~                                                                                                    |
|----------------------------------------------------------------------------------------------------|
| OCALJ: Office of Chief Administrative Law Judges (Document is intended<br>for an OCALJ Judge, including the Chief Judge's Office) |
| <b>OGC/OCC:</b> Office of General Counsel / Office of the Chairman and Commissioners (Document is an appellate filing)            |
| Document Title:                                                                                                    |
| Enter Document Title                                                                                                    |
| Document Type:                                                                                                    |
| Motion ~                                                                                                    |
| Document:                                                                                                    |
| Choose File No file chosen                                                                                                    |
|                                                                                                    |

- 5. From the "Docket Level Owner" field, select "OCALJ" from the drop-down menu.
- 6. Enter the title of the document in the box under the "Document Title" field.
- 7. Select the type of document from the drop-down menu in the "Document Type" field.
  - a. For a Discrimination or Compensation Complaint select "Complaint".
  - b. For an Application for Temporary Reinstatement or for an Application for Fees and Expenses select "Application".
  - c. For a Contest case select "Notice".
  - d. For an Emergency Response Plan Dispute Referral select "Other".
- 8. Select the "Choose File" option from the "Document" field; upload the correct document to be filed. We recommend using a PDF document.
- 9. Click on the "Submit e-filing" button.
- 10. After the document is uploaded a message will appear in green at the top of the screen indicating the file was successfully uploaded. User will also receive a confirmation email.
- 11. Additional Notes:
  - a. <u>Do not</u> file additional courtesy copies via fax, the U.S. Postal Service, or courier.
  - b. File a certificate of service with each document, if applicable.
  - c. Documents uploaded to e-CMS must comply with the Procedural Rules at 29 CFR 2700, including those addressing privacy considerations and the protection of personal and medical information. 29 CFR 2700.5(e).

# Filing for Motion to Reopen

In this section a Motion to Reopen is e-filed when seeking to reopen a case where the proposed penalty assessment was not timely contested or an administrative law judge issued a default order.

|          | criminal prosecution under the Criminal Code (Title 18 USC 1030).<br>All info on this computer system may be monitored, intercepted, recorded, read, copied, or captured and disclosed by and to authorized personnel for official purposes, including criminal                                                                                                    |   |  |
|----------|----------------------------------------------------------------------------------------------------|---|--|
| RAL MIN. | ▲ System Status<br>Until May 31, 2021, most case issuances of the Federal<br>Mine Safety and Health Review Commission (FMSHRC),<br>including inter alia notices, decisions, and orders, will be<br>sent only through electronic mail. Further, FMSHRC will not<br>be monitoring incoming physical mail or facsimile<br>described in 29 CFR 2700.5(c)(2). If possible, all filings<br>should be e-filed as described in 29 CFR 2700.5(c)(1). |   |  |
|          | Username<br>Password                                                                                                    |   |  |
| k°       | Sign On<br>Forgot Password Register                                                                                                    | r |  |

| Velcome to FMSHRC e-File                                                                                                    | Instructions for Electronic Filing                                                                                                    |
|----------------------------------------------------------------------------------------------------|----------------------------------------------------------------------------------------------------|
| Filing for Existing Docket                                                                                                    | Filing for Motion to Reopen                                                                                                    |
| File a Petition for Assessment of Penalty, motion, brief, or<br>other document in any proceeding in which a docket<br>number has already been assigned.<br>Click to Start »                                                                                                   | If a proposed penalty assessment was not contested in a timely manner. Click to Start » If a Judge issued a default order in the case.                                                                                                    |
| Filing for New Docket                                                                                                    | Click to Start »                                                                                                    |
| File the initial document in a new proceeding in which a docket number has not yet been assigned, such as a                                                                                                    | Filing for Commission Review                                                                                                    |
| Discrimination or Compensation Complaint, an Application<br>for Temporary Reinstatement, a Notice of Contest, an<br>Emergency Response Plan Dispute Referral, or an<br>Application for Fees and Expenses under the Equal<br>Access to Justice Act (EAJA).<br>Click to Start » | File a document seeking appellate review of a Judge's<br>order or decision in an existing proceeding such as a<br>Petition for Discretionary Review, a Petition for<br>Interlocutory Review, or a Petition for Temporary<br>Reinstatement. |

- 3. Go to "Filing for Motion to Reopen".
  - a. If contest of a proposed assessment was not timely filed click on the green "Click to Start" button located underneath **"If a proposed penalty assessment was not contested in a timely manner."**

If a default order was issued, click on the green "Click to Start" button located underneath "If a Judge issued a default order in the case."

| Filing for Motion to Reopen                                            |
|------------------------------------------------------------------------|
| If a proposed penalty assessment was not contested in a timely manner. |
| If a Judge issued a default order in the case.<br>Click to Start »     |

4. Scroll halfway down to the following fields:

| Filing if Proposed Penalty<br>Assessment was not timely<br>contested. |
|-----------------------------------------------------------------------|
| Assessment was not timely<br>contested.                               |
|                                                                       |
|                                                                       |
|                                                                       |
|                                                                       |
|                                                                       |
|                                                                       |
|                                                                       |
|                                                                       |
| Filing if judge issued a                                              |
| Filing if judge issued a<br>Default Order                             |
| Filing if judge issued a<br>Default Order                             |
| Filing if judge issued a<br>Default Order                             |
| Filing if judge issued a<br>Default Order                             |
| Filing if judge issued a<br>Default Order                             |
| Filing if judge issued a<br>Default Order                             |
|                                                                       |

- 5. If filing to reopen a case that was not timely contested, proceed to step seven (7) and continue the process.
- 6. If filing to reopen a case that has been defaulted, enter the Docket Number in the box under the "Docket Number" field. Be sure to include the preceding letters (i.e., WEST 2021-0001, SE 2021-0002).
- 7. From the "Docket Level Owner" field, select "OGC/OCC" from the drop-down menu.
- 8. Enter the title of the document in the box under the "Document Title" field.
- 9. Select "Motion" from the drop-down menu in "Document Type" field.
- 10. Select the "Choose File" option in the "Document" field; upload the correct document to be filed. We recommend using a PDF document.
- 11. Click on the "Submit e-filing" button.
- 12. After the document is uploaded a message will appear in green at the top of the screen indicating the file was successfully uploaded. User will also receive a confirmation email.
- 13. Additional Notes:
  - a. <u>Do not</u> file additional courtesy copies via fax, the U.S. Postal Service, or courier.
  - b. File a certificate of service with each document, if applicable.
  - c. Documents uploaded to e-CMS must comply with the Procedural Rules at 29 CFR 2700, including those addressing privacy considerations and the protection of personal and medical information. 29 CFR 2700.5(e).

### **Filing for Commission Review**

In this section a Petition for Discretionary Review or a Petition for Interlocutory Review is e-filed when seeking appellate review of an administrative law judge's order or decision.

|          | criminal prosecution under the Criminal Code (Title 18 USC 1030).<br>All info on this computer system may be monitored, intercepted, recorded, read, copied, or captured and disclosed by and to authorized personnel for official purposes, including criminal                                                                                                    |   |  |
|----------|----------------------------------------------------------------------------------------------------|---|--|
| RAL MIA. | ▲ System Status<br>Until May 31, 2021, most case issuances of the Federal<br>Mine Safety and Health Review Commission (FMSHRC),<br>including inter alia notices, decisions, and orders, will be<br>sent only through electronic mail. Further, FMSHRC will not<br>be monitoring incoming physical mail or facsimile<br>described in 29 CFR 2700.5(c)(2). If possible, all filings<br>should be e-filed as described in 29 CFR 2700.5(c)(1). |   |  |
| H.       | Username<br>Password                                                                                                    |   |  |
| k°       | Sign On<br>Forgot Password Register                                                                                                    | r |  |

| Velcome to FMSHRC e-File                                                                                                    | Instructions for Electronic Filing                                                                                                    |
|----------------------------------------------------------------------------------------------------|----------------------------------------------------------------------------------------------------|
| Filing for Existing Docket                                                                                                    | Filing for Motion to Reopen                                                                                                    |
| File a Petition for Assessment of Penalty, motion, brief, or<br>other document in any proceeding in which a docket<br>number has already been assigned.<br>Click to Start »                                                                                                   | If a proposed penalty assessment was not contested in a timely manner.  Click to Start »  If a Judge issued a default order in the case.                                                                                                   |
| Filing for New Docket                                                                                                    | Click to Start »                                                                                                    |
| File the initial document in a new proceeding in which a docket number has not yet been assigned, such as a                                                                                                    | Filing for Commission Review                                                                                                    |
| Discrimination or Compensation Complaint, an Application<br>for Temporary Reinstatement, a Notice of Contest, an<br>Emergency Response Plan Dispute Referral, or an<br>Application for Fees and Expenses under the Equal<br>Access to Justice Act (EAJA).<br>Click to Start » | File a document seeking appellate review of a Judge's<br>order or decision in an existing proceeding such as a<br>Petition for Discretionary Review, a Petition for<br>Interlocutory Review, or a Petition for Temporary<br>Reinstatement. |

3. Go to "Filing for Commission Review" and click on the green button: "Click to Start".

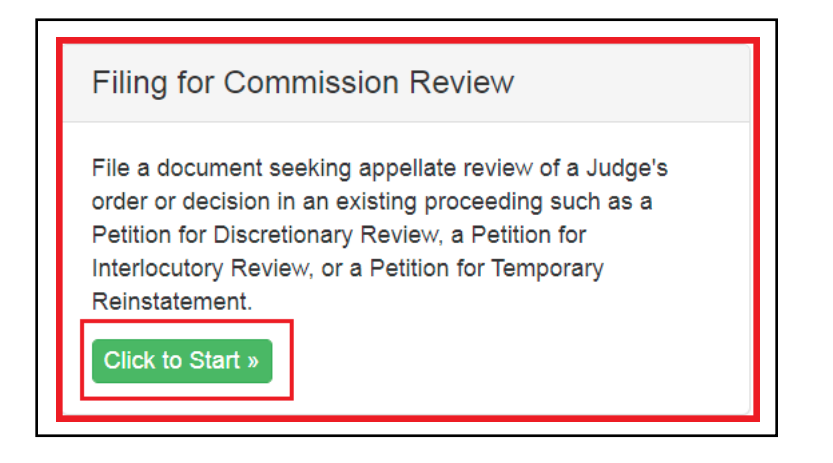

4. Scroll halfway down to the following fields:

| Docket Number:                                                                                                    |
|----------------------------------------------------------------------------------------------------|
| Enter Docket Number                                                                                                    |
| Docket Level Owner:                                                                                                    |
| Please select                                                                                                    |
| <b>OCALJ:</b> Office of Chief Administrative Law Judges (Document is intended for an OCALJ Judge, including the Chief Judge's Office) |
| <b>OGC/OCC:</b> Office of General Counsel / Office of the Chairman and Commissioners (Document is an appellate filing)                |
| Document Title:                                                                                                    |
| Enter Document Title                                                                                                    |
| Document Type:                                                                                                    |
| Motion                                                                                                    |
| Document:                                                                                                    |
| Choose File No file chosen                                                                                                    |
| Submit e-filing                                                                                                    |

- 5. Enter the Docket Number in the box under the "Docket Number" field. Be sure to include the preceding letters (i.e., WEST 2021-0001, SE 2021-0002).
- 6. From the "Docket Level Owner" field, select "OGC/OCC" from the drop-down menu.
- 7. Enter the title of the document in the box under the "Document Title" field.
- 8. Select "Review Petition" from the drop-down menu in the "Document Type" field.
- 9. Select the "Choose File" option in the "Document" field; upload the correct document to be filed. We recommend using a PDF document.
- 10. Click on the "Submit e-filing" button.
- 11. After the document is uploaded a message will appear in green at the top of the screen indicating the file was successfully uploaded. User will also receive a confirmation email.
- 12. Additional Notes:
  - a. <u>Do not</u> file additional courtesy copies via fax, the U.S. Postal Service, or courier.
  - b. File a certificate of service with each document, if applicable.
  - c. Documents uploaded to e-CMS must comply with the Procedural Rules at 29 CFR 2700, including those addressing privacy considerations and the protection of personal and medical information. 29 CFR 2700.5(e).